## <mark>副回線サービス iOS</mark> eSIM手動設定方法 1/2

副回線をご利用になる端末の設定画面から手動でeSIMプロファイルを 設定する方法をご案内します。10から12まで順に設定してください。

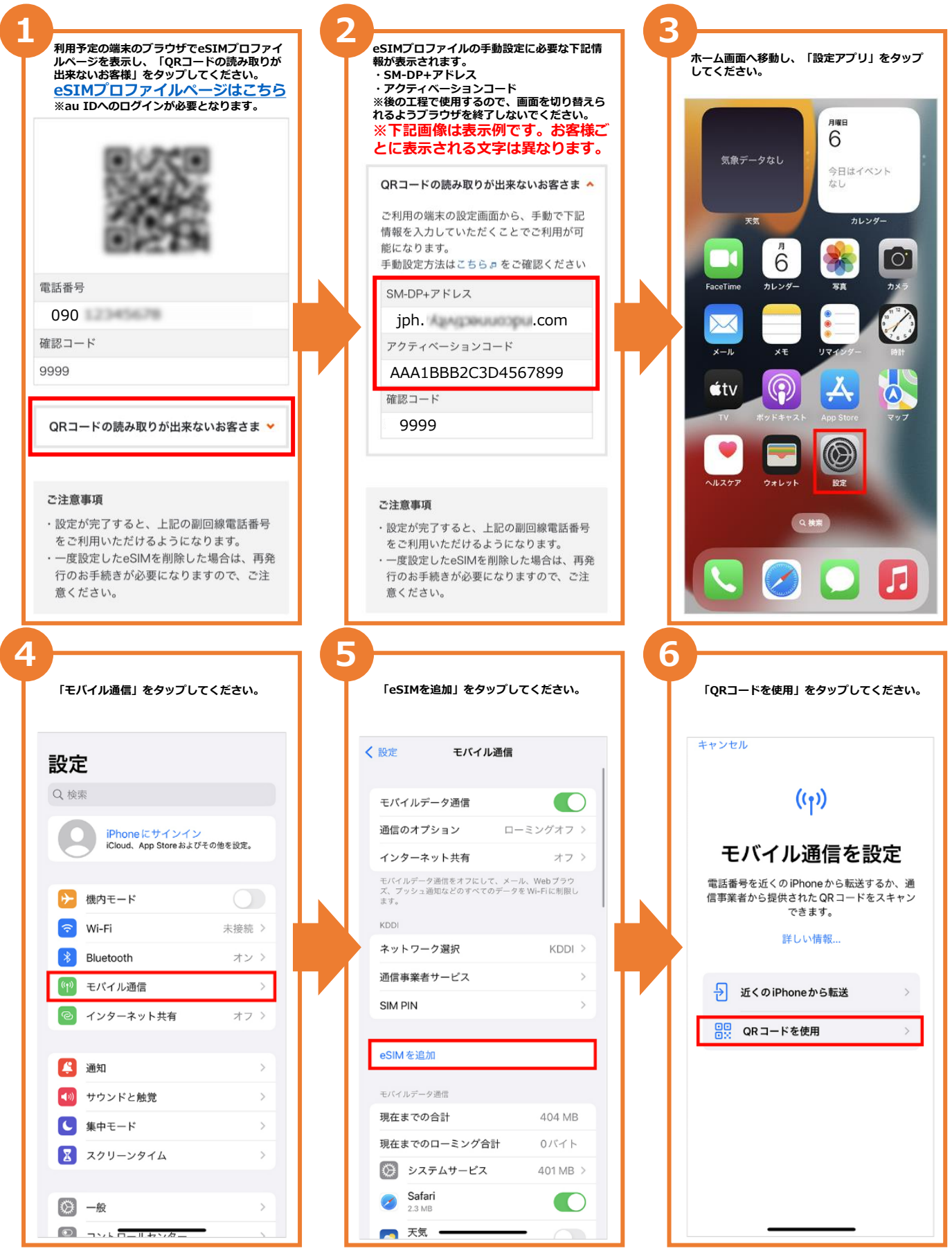

## 副回線サービス iOS eSIM手動設定方法 2/2

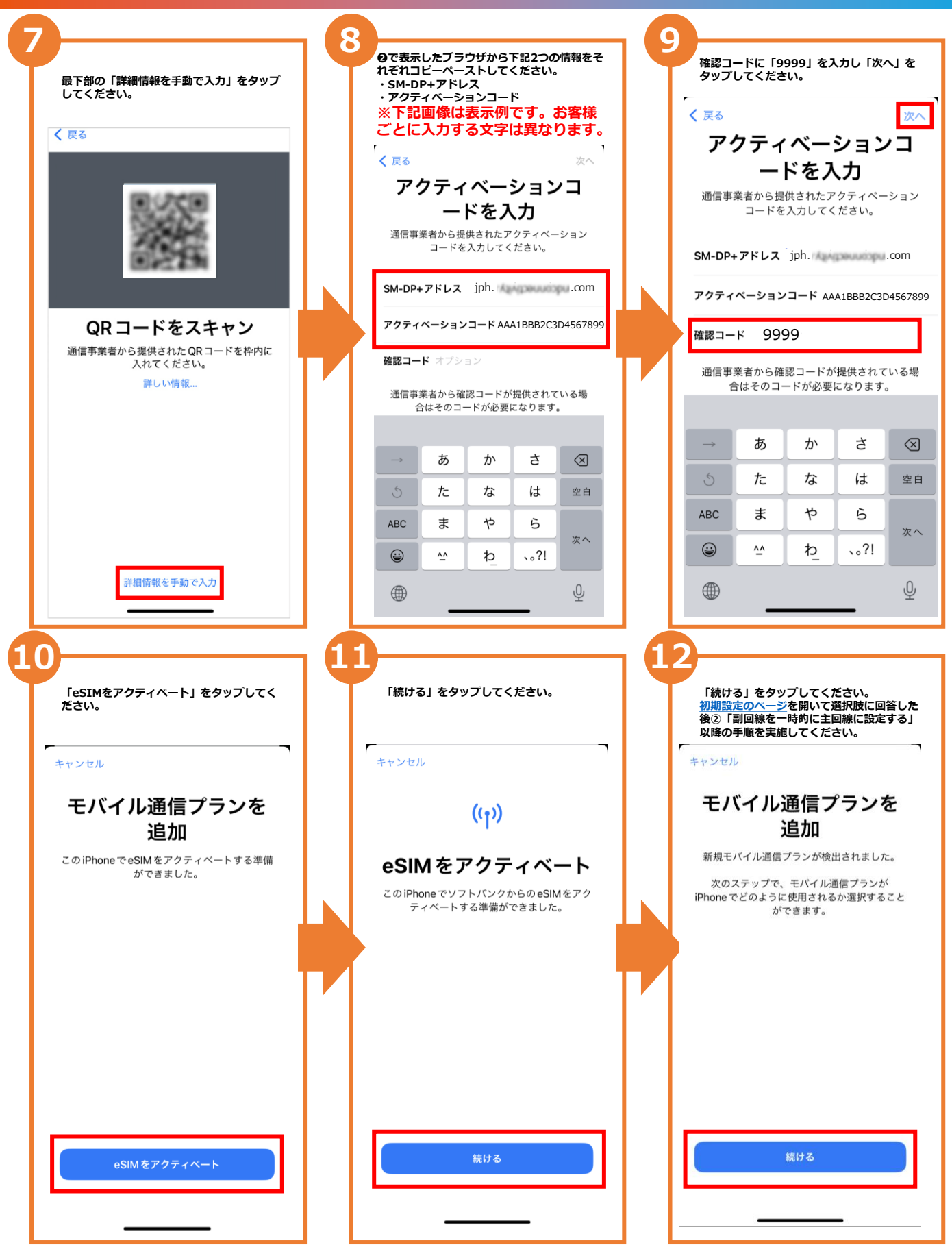

最後まで終わりましたら、初期設定のページを開いて選択肢に回答した後、 ②「副回線を一時的に主回線に設定する」以降の手順を実施してください。